# 紀要原稿・校正送受信 操作手順書

インターネットを利用して原稿を図書館と編集業者へ送る手順と校正を図書館から受け取る手順を説明します。 ※利用されているパソコンの環境によっては若干説明で使用している画面と表示が異なる場合があります。

## ◆原稿・校正を図書館と編集業者へ送る手順

◆校正を図書館から受け取る手順

## ◆原稿を図書館と編集業者へ送る手順

1. メールなどでご連絡したインターネットアドレスをクリックします。

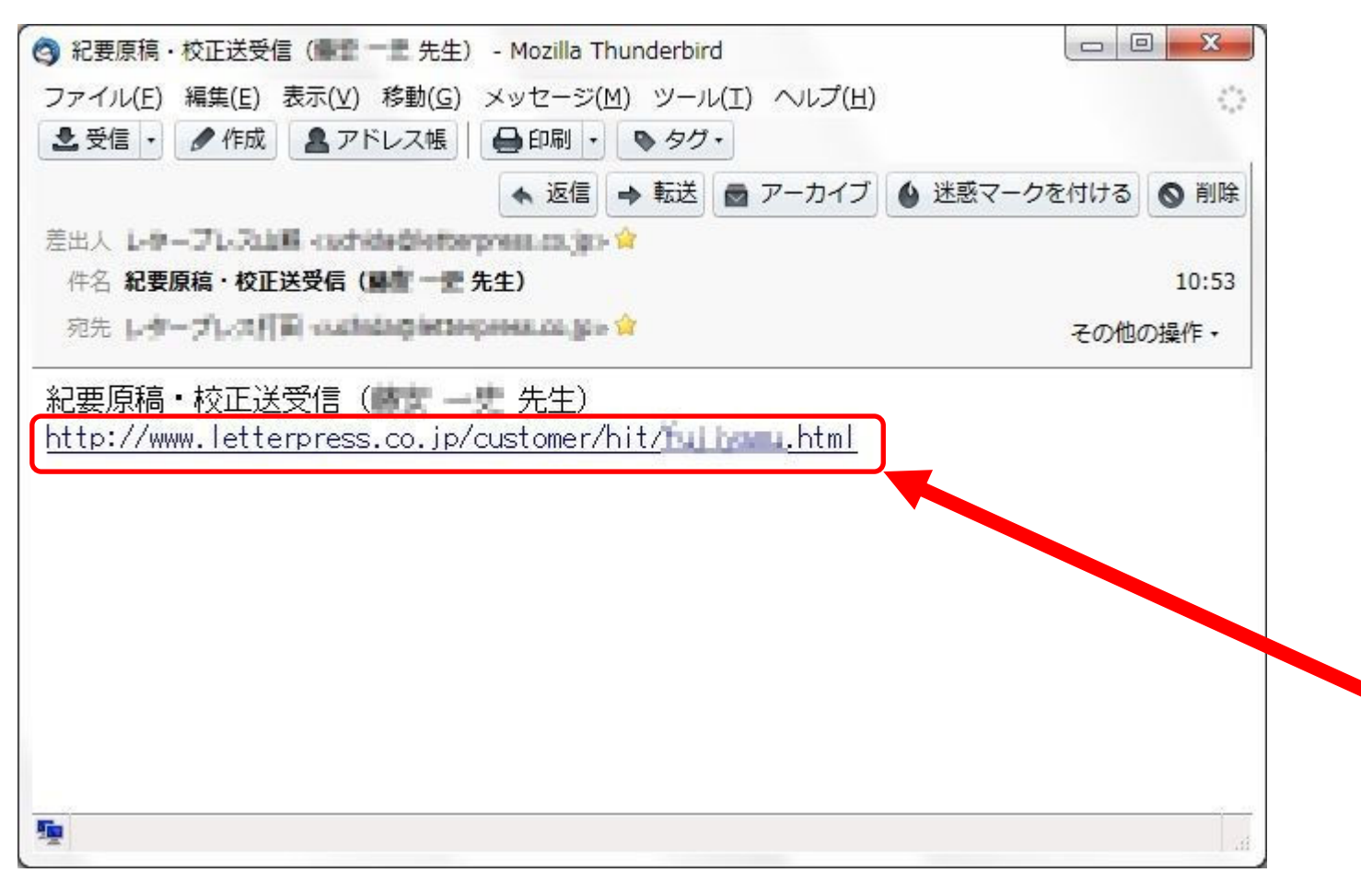

## 2. 各先生方専用の画面が開きます。

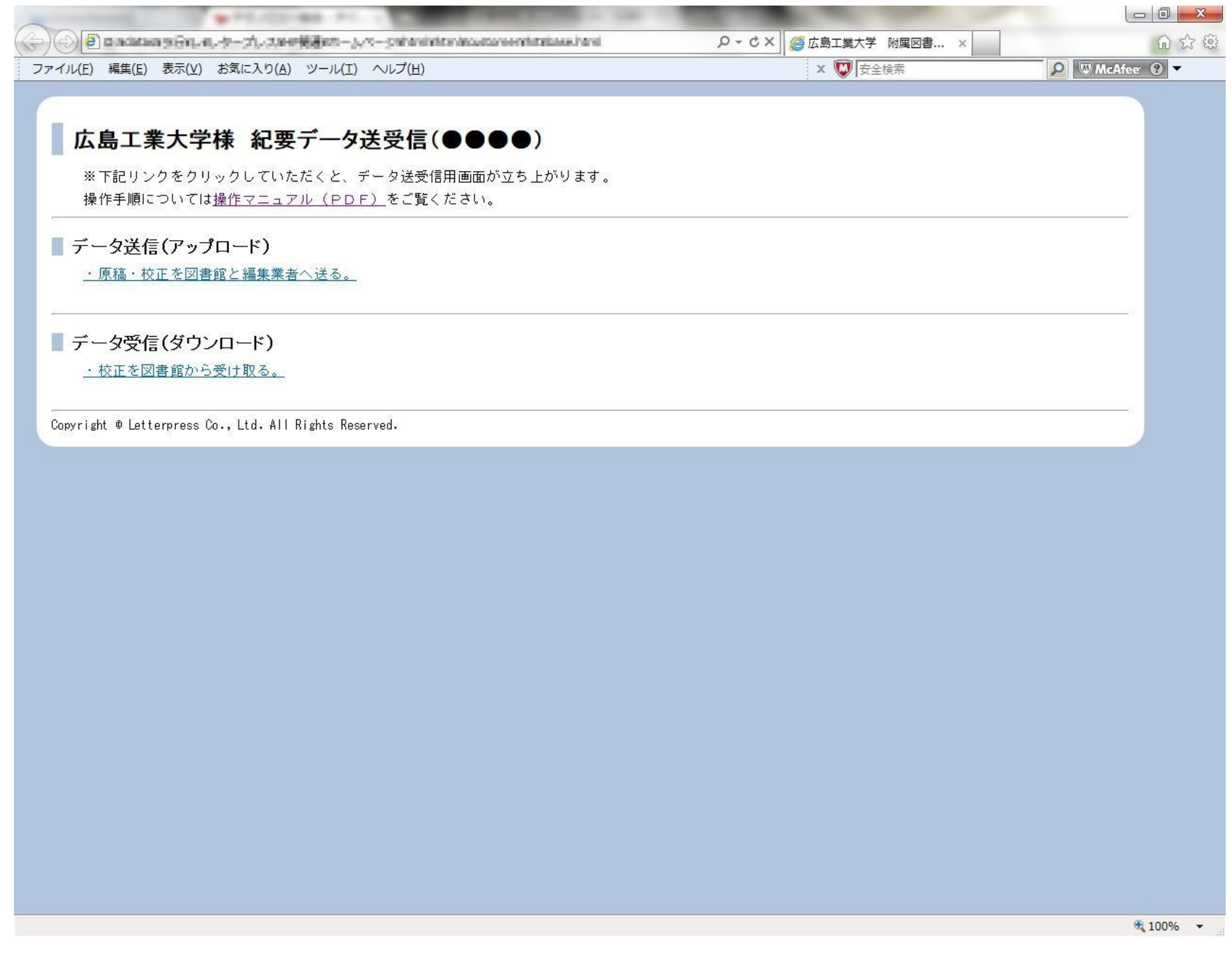

## 3.「・原稿・校正を図書館と編集業者へ送る」をクリックします。

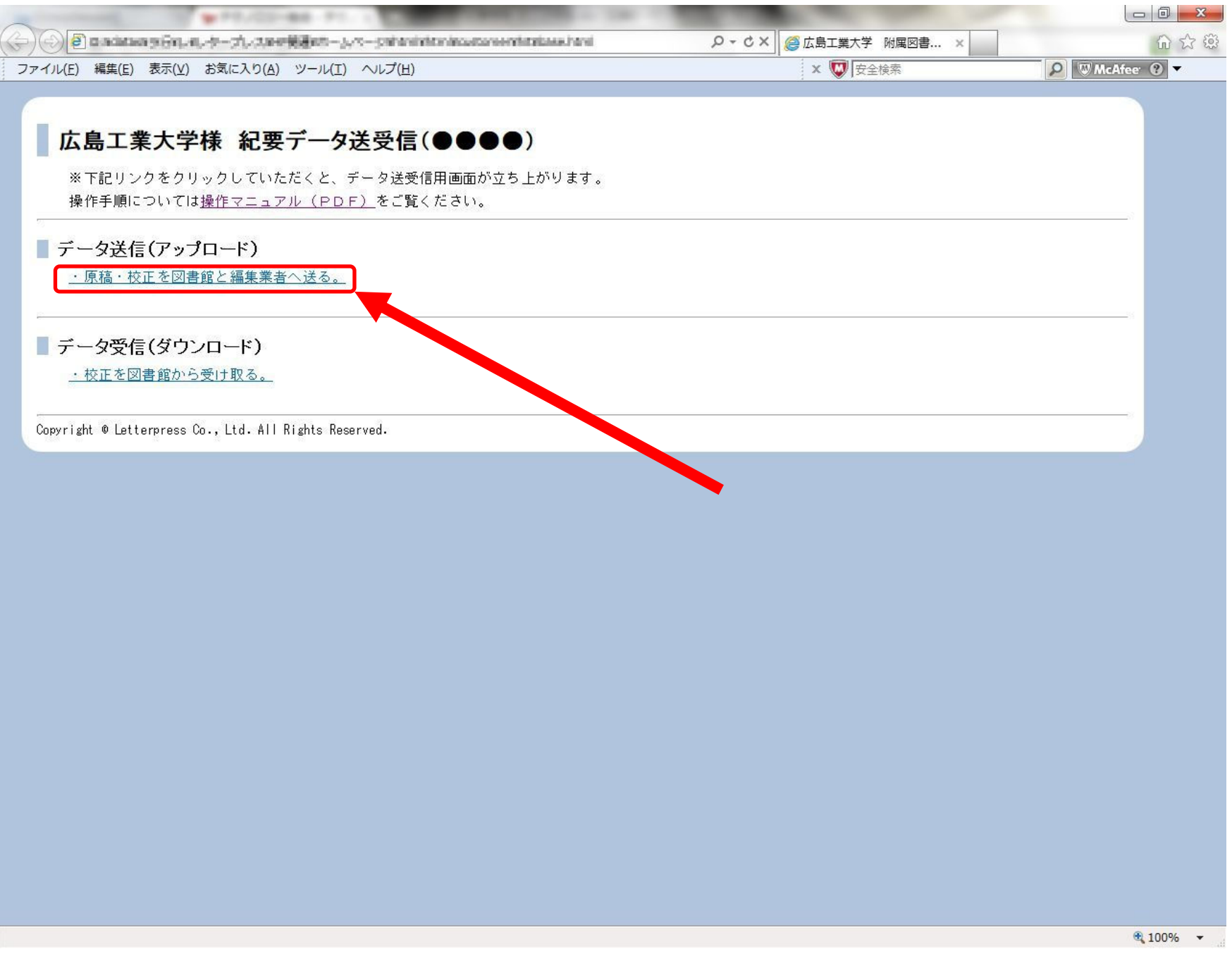

## 4. 原稿を送るための画面が開きます。

| Contraction of the second second seco |                  |         |                                                                       |
|----------------------------------------------------------------------------------------------------|------------------|---------|-----------------------------------------------------------------------|
| 🗇 🛞 🖉 https://www.parine.parine.parine.com/www.com/www.com/w                                                                                                    |                  | × ×     | 6 ☆ 🥸                                                                 |
|                                                                                                    | x 👿 安全検          | 索       | Ø WACAfee ? ▼                                                         |
|                                                                                                    |                  |         |                                                                       |
|                                                                                                    | (ThipleGluFictu) |         |                                                                       |
| 受取フォルダ 名前                                                                                                    | サ-               | イズ 更新日  | 種類                                                                    |
|                                                                                                    | ファイルが存在しません。     |         |                                                                       |
|                                                                                                    |                  |         | Powerd by <u>Proself Ver.2</u>                                        |
|                                                                                                    |                  |         |                                                                       |
| 学会は素料線の利用会社<br>ダクレターフレス株式会社                                                                                                    |                  |         |                                                                       |
|                                                                                                    |                  |         |                                                                       |
|                                                                                                    |                  |         |                                                                       |
|                                                                                                    |                  |         |                                                                       |
|                                                                                                    |                  |         |                                                                       |
|                                                                                                    |                  |         |                                                                       |
|                                                                                                    |                  |         |                                                                       |
|                                                                                                    |                  |         |                                                                       |
|                                                                                                    |                  |         |                                                                       |
|                                                                                                    |                  |         |                                                                       |
|                                                                                                    |                  |         |                                                                       |
|                                                                                                    |                  |         |                                                                       |
|                                                                                                    |                  |         |                                                                       |
|                                                                                                    |                  |         |                                                                       |
|                                                                                                    |                  |         |                                                                       |
|                                                                                                    |                  |         |                                                                       |
|                                                                                                    |                  |         |                                                                       |
|                                                                                                    |                  |         |                                                                       |
|                                                                                                    |                  |         |                                                                       |
|                                                                                                    |                  |         |                                                                       |
|                                                                                                    |                  |         |                                                                       |
|                                                                                                    |                  |         |                                                                       |
|                                                                                                    |                  |         |                                                                       |
|                                                                                                    |                  |         |                                                                       |
|                                                                                                    |                  |         |                                                                       |
|                                                                                                    |                  |         |                                                                       |
|                                                                                                    |                  |         |                                                                       |
|                                                                                                    |                  |         |                                                                       |
|                                                                                                    |                  |         | 🔍 100% 🔻                                                              |
|                                                                                                    | CONTRACTOR OF    | ፼ А般警寥寥 | Сарь Б         10:35           кана -         4)           2011/11/15 |

## 5. 左上にある「アップロード」をクリックします。

| 🕑 🍘 https://witterpress.go/public/www.waaraa.waaryna.com/anarwaaraaryne/public/ |                                                                                                    | < 🧉 Proself Web公開 | ×   | សិ ទ                       |
|---------------------------------------------------------------------------------|----------------------------------------------------------------------------------------------------|-------------------|-----|----------------------------|
| ·イル(F) 編集(E) 表示(V) お気に入り(A) ツール(T) ヘルプ(H)                                       |                                                                                                    | x 👿 安全検索          |     | 🔎 🔍 McAfee  🕤 🔻            |
|                                                                                 |                                                                                                    |                   |     |                            |
| Proself                                                                         | ine of the Depterment of the Constant of the Constant of the C |                   |     |                            |
| 10 受取フォルダ 名前                                                                    |                                                                                                    | サイズ               | 更新日 | 種類                         |
|                                                                                 | ノアイルが存在しません。                                                                                                    |                   |     | Demond has Demond ( ) (see |
|                                                                                 |                                                                                                    |                   |     | Powerd by Proseit Ver.     |
|                                                                                 |                                                                                                    |                   |     |                            |
| 20日本日本日本日本日本日<br>ウンターコンス株式会社                                                    |                                                                                                    |                   |     |                            |
|                                                                                 |                                                                                                    |                   |     |                            |
|                                                                                 |                                                                                                    |                   |     |                            |
|                                                                                 |                                                                                                    |                   |     |                            |
|                                                                                 |                                                                                                    |                   |     |                            |
|                                                                                 |                                                                                                    |                   |     |                            |
|                                                                                 |                                                                                                    |                   |     |                            |
|                                                                                 |                                                                                                    |                   |     |                            |
|                                                                                 |                                                                                                    |                   |     |                            |
|                                                                                 |                                                                                                    |                   |     |                            |
|                                                                                 |                                                                                                    |                   |     |                            |
|                                                                                 |                                                                                                    |                   |     |                            |
|                                                                                 |                                                                                                    |                   |     |                            |
|                                                                                 |                                                                                                    |                   |     |                            |
|                                                                                 |                                                                                                    |                   |     |                            |
|                                                                                 |                                                                                                    |                   |     |                            |
|                                                                                 |                                                                                                    |                   |     |                            |
|                                                                                 |                                                                                                    |                   |     |                            |
|                                                                                 |                                                                                                    |                   |     |                            |
|                                                                                 |                                                                                                    |                   |     |                            |
|                                                                                 |                                                                                                    |                   |     |                            |
|                                                                                 |                                                                                                    |                   |     |                            |
|                                                                                 |                                                                                                    |                   |     |                            |
|                                                                                 |                                                                                                    |                   |     |                            |
|                                                                                 |                                                                                                    |                   |     |                            |
|                                                                                 |                                                                                                    |                   |     |                            |
|                                                                                 |                                                                                                    |                   |     |                            |
|                                                                                 |                                                                                                    |                   |     |                            |
|                                                                                 |                                                                                                    |                   |     |                            |
|                                                                                 |                                                                                                    |                   |     |                            |
|                                                                                 |                                                                                                    |                   |     |                            |
|                                                                                 |                                                                                                    |                   |     | <b>a</b> 100%              |

## 6.「アップロード」画面が開きます。

| and the second second s | A DOMESTIC OF                           | State of the second second sec |             |                         |
|----------------------------------------------------------------------------------------------------|-----------------------------------------|----------------------------------------------------------------------------------------------------|-------------|-------------------------|
| 🧲 🛞 🦉 https://def.arganes.jp/p.dic/uniterationalized/protocological                                                                                                    | HEFYDERHYDHQUERKILL                     | ♀ ← 🔒 🗟 Ċ × 🧔 Proself Web公開                                                                                                    | ×           | 습 ☆ <sup>(3)</sup>      |
| ファイル(F) 編集(E) 表示(V) お気に入り(A) ツール(T) ヘルプ(H)                                                                                                    |                                         | 🗙 👿 安全検索                                                                                                    | 5           | 🔎 🖤 McAfee  😨 🔻         |
|                                                                                                    |                                         |                                                                                                    |             |                         |
| Proself                                                                                                    | Autoritation (Contraction (Contraction) | uPh1.L                                                                                                    |             |                         |
| 受取フォルダ                                                                                                    |                                         |                                                                                                    |             |                         |
|                                                                                                    |                                         |                                                                                                    |             |                         |
| 学会结果"和公司机构会社                                                                                                    |                                         |                                                                                                    |             |                         |
| <b>グ レ3-ゴレス</b> 株式会社                                                                                                    |                                         |                                                                                                    | 27(20)      |                         |
|                                                                                                    | J71JU                                   | <b></b>                                                                                                    |             |                         |
|                                                                                                    | アップロード                                  | - 一覧に戻る                                                                                                    |             |                         |
|                                                                                                    |                                         |                                                                                                    |             |                         |
|                                                                                                    |                                         |                                                                                                    |             | Powerd by Proself Ver.2 |
|                                                                                                    |                                         |                                                                                                    |             |                         |
|                                                                                                    |                                         |                                                                                                    |             |                         |
|                                                                                                    |                                         |                                                                                                    |             |                         |
|                                                                                                    |                                         |                                                                                                    |             |                         |
|                                                                                                    |                                         |                                                                                                    |             |                         |
|                                                                                                    |                                         |                                                                                                    |             |                         |
|                                                                                                    |                                         |                                                                                                    |             |                         |
|                                                                                                    |                                         |                                                                                                    |             |                         |
|                                                                                                    |                                         |                                                                                                    |             |                         |
|                                                                                                    |                                         |                                                                                                    |             |                         |
|                                                                                                    |                                         |                                                                                                    |             |                         |
|                                                                                                    |                                         |                                                                                                    |             |                         |
|                                                                                                    |                                         |                                                                                                    |             |                         |
|                                                                                                    |                                         |                                                                                                    |             |                         |
|                                                                                                    |                                         |                                                                                                    |             |                         |
|                                                                                                    |                                         |                                                                                                    |             |                         |
|                                                                                                    |                                         |                                                                                                    |             |                         |
|                                                                                                    |                                         |                                                                                                    |             |                         |
|                                                                                                    |                                         |                                                                                                    |             |                         |
|                                                                                                    |                                         |                                                                                                    |             |                         |
|                                                                                                    |                                         |                                                                                                    |             |                         |
|                                                                                                    |                                         |                                                                                                    |             |                         |
|                                                                                                    |                                         |                                                                                                    |             | 🔍 100% 🔻 💡              |
|                                                                                                    |                                         |                                                                                                    | 🞯 Α般≌寥寥 🖉 🗷 | САРБ                    |
|                                                                                                    |                                         |                                                                                                    |             |                         |

## 7. 画面中央付近にある「参照」をクリックします。

|                                                                                                    |                                                                                                    |                                                                                                    | the second second second |                              |
|----------------------------------------------------------------------------------------------------|----------------------------------------------------------------------------------------------------|----------------------------------------------------------------------------------------------------|--------------------------|------------------------------|
|                                                                                                    | C S Martin Martin Sector press, gr. p. data, "A work A water A water in the test of the test of test of test of tes | nårervasturja-tojkirk11.                                                                                       |                          | × 6 公 印                      |
|                                                                                                    | ファイル(F) 編集(E) 表示(V) お気に入り(A) ツール(T) ヘルプ(H)                                                                                                    |                                                                                                    | 🗙 👿 安全検索                 | 🔎 🔍 McAfee   🕈               |
|                                                                                                    |                                                                                                    |                                                                                                    |                          |                              |
|                                                                                                    | Proself                                                                                                    | NAMAANAAN TILANG MILANG MILANG MILANG MILANG MILANG MILANG MILANG MILANG MILANG MILANG MILANG MILANG MILANG MI | ALPRIA.                  |                              |
|                                                                                                    | 受取フォルダ                                                                                                    |                                                                                                    |                          |                              |
|                                                                                                    |                                                                                                    |                                                                                                    |                          |                              |
|                                                                                                    |                                                                                                    |                                                                                                    |                          |                              |
|                                                                                                    | <b>グラレスープレス</b> 株式会社                                                                                                    |                                                                                                    |                          |                              |
|                                                                                                    |                                                                                                    | ファイル                                                                                                    | 参照                       |                              |
|                                                                                                    |                                                                                                    | イーロード                                                                                                    |                          |                              |
|                                                                                                    |                                                                                                    |                                                                                                    | 32.000                   |                              |
|                                                                                                    | and the second second second second second second second second second second second second second second second                                                                                                    |                                                                                                    |                          | Demand In: Discost (c) (co.) |
|                                                                                                    |                                                                                                    |                                                                                                    |                          | Powerd by Proseit Ver.2      |
|                                                                                                    |                                                                                                    |                                                                                                    |                          |                              |
|                                                                                                    |                                                                                                    |                                                                                                    |                          |                              |
| % 10% ・ ※ 10% ● 10% ※ 10% ● 2011/1/1/5                                                                                                    |                                                                                                    |                                                                                                    |                          |                              |
|                                                                                                    |                                                                                                    |                                                                                                    |                          |                              |
| 年、100% -<br>そ、100% -<br>② ご ご ご ご ご ご ご ご 2011/11/15                                                                                                    |                                                                                                    |                                                                                                    |                          |                              |
| *100% ・<br>100% ・<br>2011/11/15<br>2011/11/15                                                                                                    |                                                                                                    |                                                                                                    |                          |                              |
| 卷, 100% - 20<br>② 【般 ③ 感 ① (**********************************                                                                                                    |                                                                                                    |                                                                                                    |                          |                              |
| *100% ・<br>2011/11/15<br>2011/11/15                                                                                                    |                                                                                                    |                                                                                                    |                          |                              |
| ** 100% ・<br>2011/11/15<br>② 不設ご夢 ② (***********************************                                                                                                    |                                                                                                    |                                                                                                    |                          |                              |
| @ 10% ▼<br>@ 10% ▼ 10% ▼ 10% ▼ 10% 10% 10% 10% 10% 10% 10% 10% 10% 10%                                                                                                    |                                                                                                    |                                                                                                    |                          |                              |
| 卷, 100% ・<br>② A般警察 ② Careford # 1035<br>2011/11/15                                                                                                    |                                                                                                    |                                                                                                    |                          |                              |
| ************************************                                                                                                    |                                                                                                    |                                                                                                    |                          |                              |
| ** 100% ・<br>2011/11/15<br>図 A 般 ご 夢 ジ ご <sup>cont</sup> デ へ (*) 10:35<br>2011/11/15                                                                                                    |                                                                                                    |                                                                                                    |                          |                              |
| 응, 100% マ<br>100% マ<br>10135<br>10135<br>2011/11/15                                                                                                    |                                                                                                    |                                                                                                    |                          |                              |
| ● 100% マ<br>100% マ<br>1 |                                                                                                    |                                                                                                    |                          |                              |
| ● 100% マ<br>② ③ ③ ③ ② COPE # ▲ ① 10:35<br>2011/11/15                                                                                                    |                                                                                                    |                                                                                                    |                          |                              |
| ● 100% ▼<br>② 【般 ③ 廖 ② Copy 3 2 10:35<br>② 【般 ③ 廖 ② Copy 3 2 10:35<br>2011/11/15                                                                                                    |                                                                                                    |                                                                                                    |                          |                              |
| ● 100% マ<br>② ③ ③ ③ ② COPE ♥ 10:35<br>② A 般 ♥ 廖 ❷ ② COPE ♥ ▲ ● 10:35<br>2011/11/15                                                                                                    |                                                                                                    |                                                                                                    |                          |                              |
| ● 100% マ<br>② 「③ ③ ③ ② 「○ <sup>CAPE</sup> <sup>の</sup> ▲ ● 10:35<br>2011/11/15                                                                                                    |                                                                                                    |                                                                                                    |                          |                              |
| ● 100% マ<br>② A般警题》 ② CAPS ⑦ 10:35<br>2011/11/15                                                                                                    |                                                                                                    |                                                                                                    |                          |                              |
|                                                                                                    |                                                                                                    |                                                                                                    |                          |                              |
| € 100% マ<br>② 「⑦ ③ ⑤ [] 11 ② [] 10:35<br>2011/11/15                                                                                                    |                                                                                                    |                                                                                                    |                          |                              |
|                                                                                                    |                                                                                                    |                                                                                                    |                          |                              |
|                                                                                                    |                                                                                                    |                                                                                                    | A 60.                    | Se tra a a cape de la 10:35  |
|                                                                                                    |                                                                                                    |                                                                                                    |                          | <u> </u>                     |

8. ファイル選択画面が表示されます。

(利用されているパソコンの環境によって表示画面は異なります)

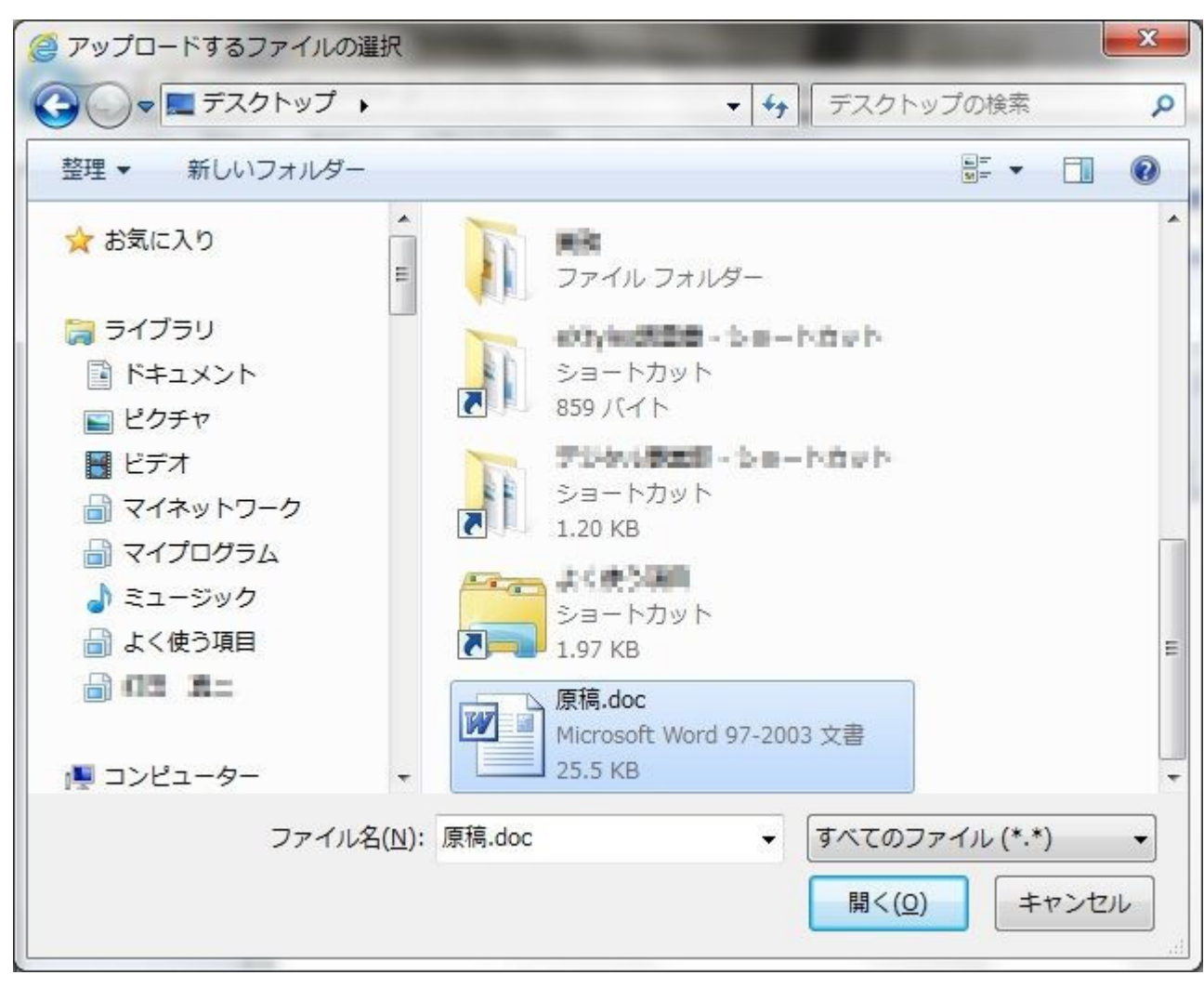

9. 原稿ファイルを選択後、「開く」をクリックします。
 (画面はデスクトップにある原稿. doc ファイルを選択した例です)

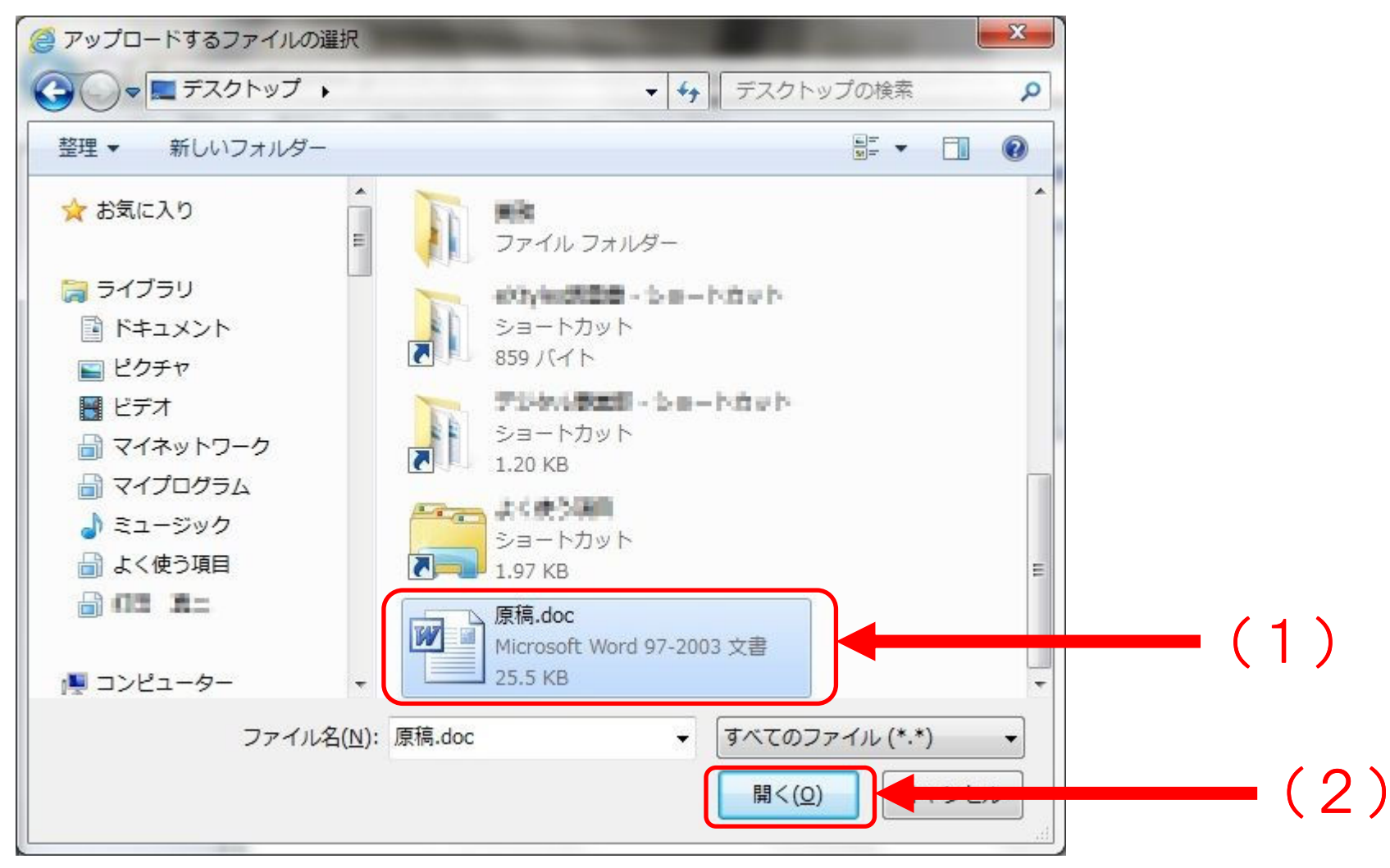

## 10.送りたいファイルが選択されました。

| アイル(F) 編集(E) 表示(V) お気に入り(A) ツール(T) ヘルプ(H) | X ♥ 安全検索 P WcAfee                                                                                                    |
|-------------------------------------------|----------------------------------------------------------------------------------------------------|
| Proself<br>ver.2<br>受取フォルダ                | はAudiaLM2g10FUR(Classes)10F0fg10GFg10L1.<br>全アップロード                                                                                                    |
| ンズ 株式会社<br>                               | ファイル - 第二日 - 第二日 |
|                                           | Powerd by <u>Proself Ver.2</u>                                                                                                    |
|                                           |                                                                                                    |
|                                           |                                                                                                    |
|                                           |                                                                                                    |
|                                           |                                                                                                    |
|                                           |                                                                                                    |
|                                           |                                                                                                    |
|                                           |                                                                                                    |
|                                           |                                                                                                    |
|                                           |                                                                                                    |
|                                           |                                                                                                    |
|                                           |                                                                                                    |
|                                           | € 100%                                                                                                    |
|                                           | 🐼 A 般 🔮 题 🥔 ③ 👘 🔹 🕕 10:37                                                                                                    |

## 11. 画面中央にある「アップロード」をクリックします。

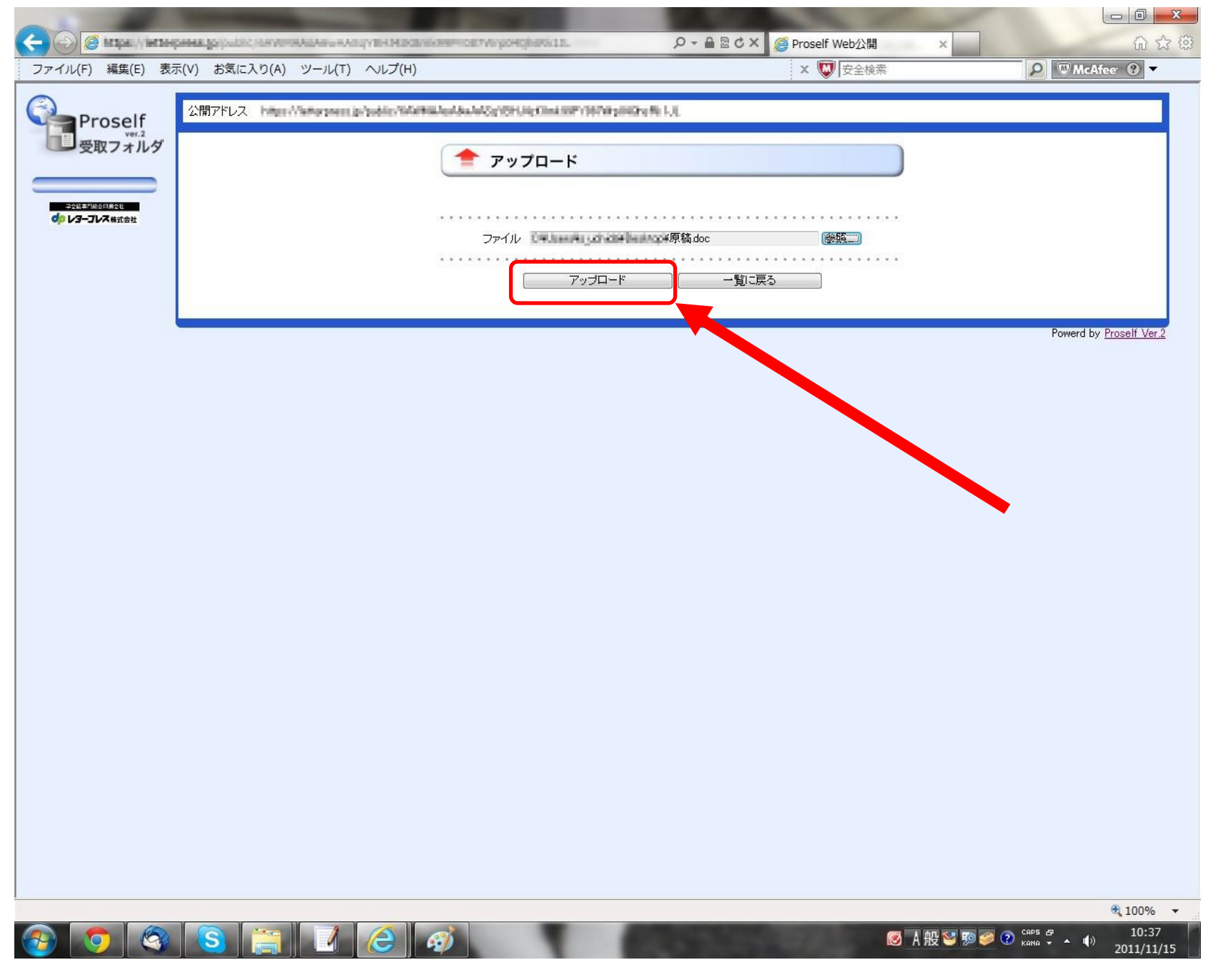

12. 原稿の送信が始まります。(容量の小さなファイルであればすぐに次の画面に切り替わります)

| <ul> <li>マアイル(F) 編集(E) 表示</li> </ul>  | 示(V) お気に入り(A) ツール(T) ヘルプ(H                                                                                                    | c3mic007+0557%hp04Q4off& <u>11_</u><br>4) | ָרָרָאַ פּרַאַ פּׂרַאַ פּיַרָּאַ<br>אַרַאַ אַרָאַ פּאַרָאַ פּאַרָאַ פּאַרָאַ פּאַרָאַ פּאַרָאַ פּאַר | self Web公開 × | □ <mark>×</mark><br>☆ ☆ ②<br>● ◎ McAfee ? ▼  |
|---------------------------------------|----------------------------------------------------------------------------------------------------|-------------------------------------------|----------------------------------------------------------------------------------------------------|--------------|----------------------------------------------|
| ファイル(F) 編集(E) 表記<br>Proself<br>受取フォルダ | R(V) お気に入り(A) ツール(T) ヘルプ(I)<br>公開アドレス Magaz (Markageneous) (Markageneous) (Mark | 4)                                        | ★HCh-Fk1.1 ファイル名:原稿doc 29% 1.1982,423) 『イト / 6,843,836」 『イト                                          |              | Powerd by <u>Proself Ver.2</u>               |
|                                       |                                                                                                    |                                           |                                                                                                    |              | <b>a</b> 100% 🕶                              |
|                                       |                                                                                                    | 1                                         | Sector School and                                                                                    | ◎ A般 🐸 ୭ 🥔 🤅 | Сарб дэ<br>кама • • • •) 10:40<br>2011/11/15 |

13. 画面に送った原稿ファイル名が表示されれば完了です。画面を閉じてください。 (続けて原稿を送る場合は手順5に戻ってこれまでの操作を繰り返してください。)

|                                                                                                    | V AV STREET |                                                   |
|----------------------------------------------------------------------------------------------------|-------------|---------------------------------------------------|
| (C) (C) (C) Mitter press (p. pable; SAAMALACADALADer/Erlähtender/Ortsket/Ortsket/Ortsket/C).                                                                                                    | ク →         |                                                   |
| ファイル(F) 編集(E) 表示(V) お気に入り(A) ツール(T) ヘルプ(H)                                                                                                    | 🗙 👿 安全検索    | P C McAfee ? 🗸                                    |
| 公開文約1.7 terrs (Respects to Sector II) based to be a Marchine Sector Provide the Sector Provide the Sector P | 04426.1.0   |                                                   |
| Proself                                                                                                    |             |                                                   |
|                                                                                                    |             | <u>**打日 種类員 訂希出情辛加</u><br>1/15 10:37:43 doc — 詳細— |
|                                                                                                    |             | Powerd by Proself Ver 2                           |
|                                                                                                    |             | · · · · · · · · · · · · · · · · · · ·             |
| +211#*/M011#21                                                                                                    |             |                                                   |
| dp V3-JVX #stat                                                                                                    |             |                                                   |
|                                                                                                    |             |                                                   |
|                                                                                                    |             |                                                   |
|                                                                                                    |             |                                                   |
|                                                                                                    |             |                                                   |
|                                                                                                    |             |                                                   |
|                                                                                                    |             |                                                   |
|                                                                                                    |             |                                                   |
|                                                                                                    |             |                                                   |
|                                                                                                    |             |                                                   |
|                                                                                                    |             |                                                   |
|                                                                                                    |             |                                                   |
|                                                                                                    |             |                                                   |
|                                                                                                    |             |                                                   |
|                                                                                                    |             |                                                   |
|                                                                                                    |             |                                                   |
|                                                                                                    |             |                                                   |
|                                                                                                    |             |                                                   |
|                                                                                                    |             |                                                   |
|                                                                                                    |             |                                                   |
|                                                                                                    |             |                                                   |
|                                                                                                    |             |                                                   |
|                                                                                                    |             |                                                   |
|                                                                                                    |             |                                                   |
|                                                                                                    |             |                                                   |
|                                                                                                    |             |                                                   |
|                                                                                                    |             |                                                   |
|                                                                                                    |             | 🔍 100% 🔻                                          |
|                                                                                                    | Ø A 般 ♥ 弊   | 🮯 🕐 сарь 🗗 🔺 🎽 🕩 10:42                            |

## ◆校正を図書館から受け取る手順

1. メールなどでご連絡したインターネットアドレスをクリックします。

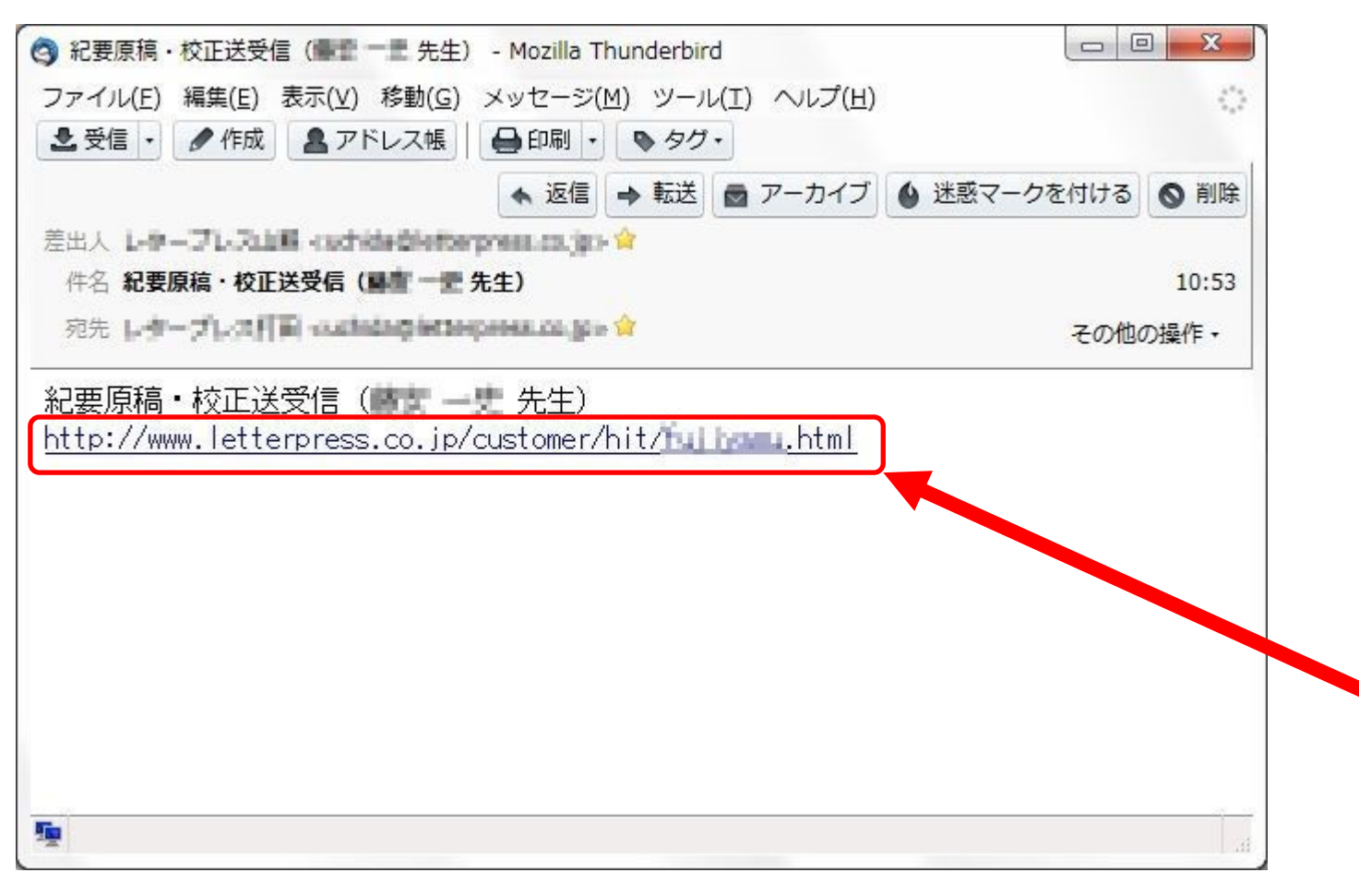

## 2. 各先生方専用の画面が開きます。

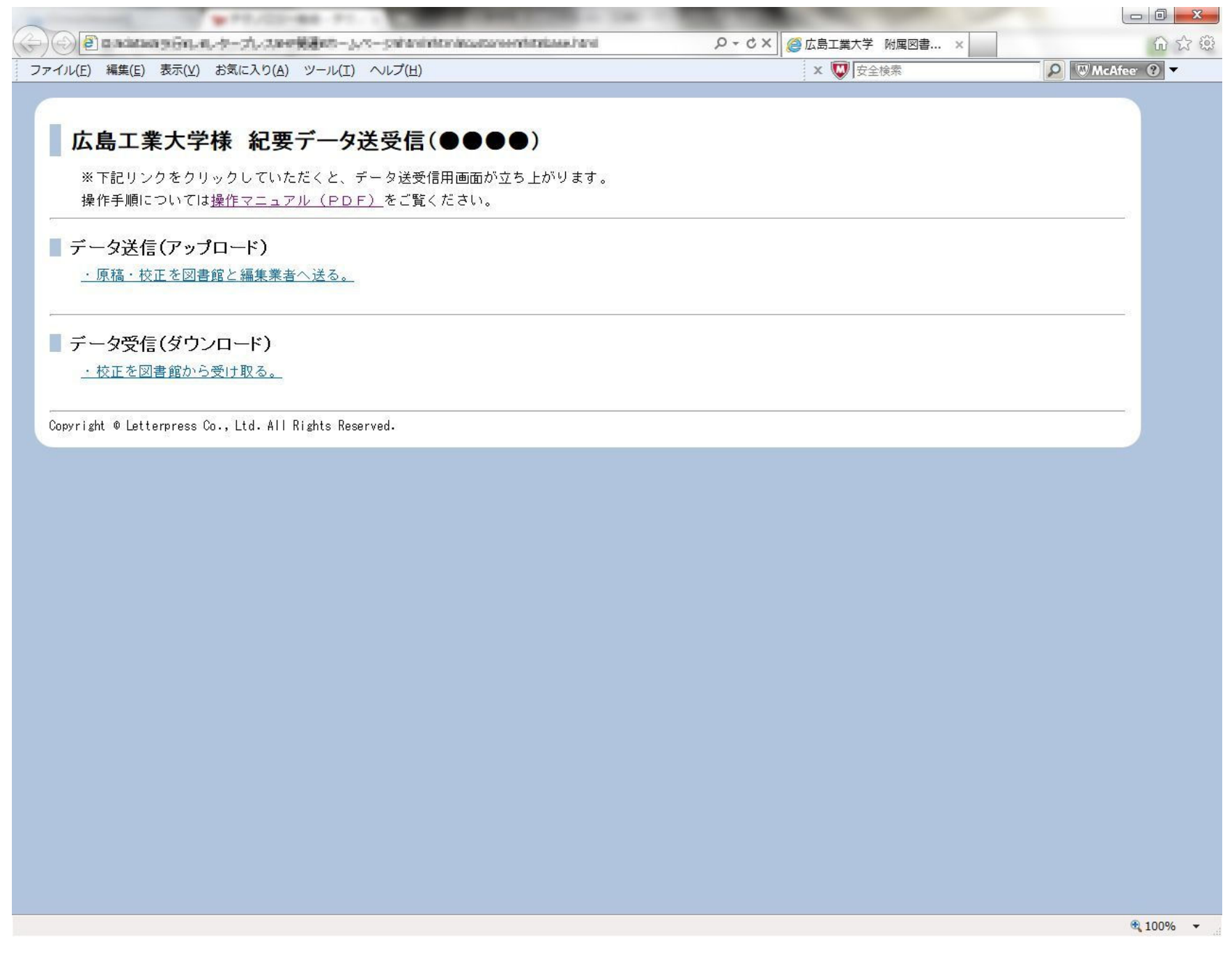

## 3.「・校正を図書館から受け取る」をクリックします。

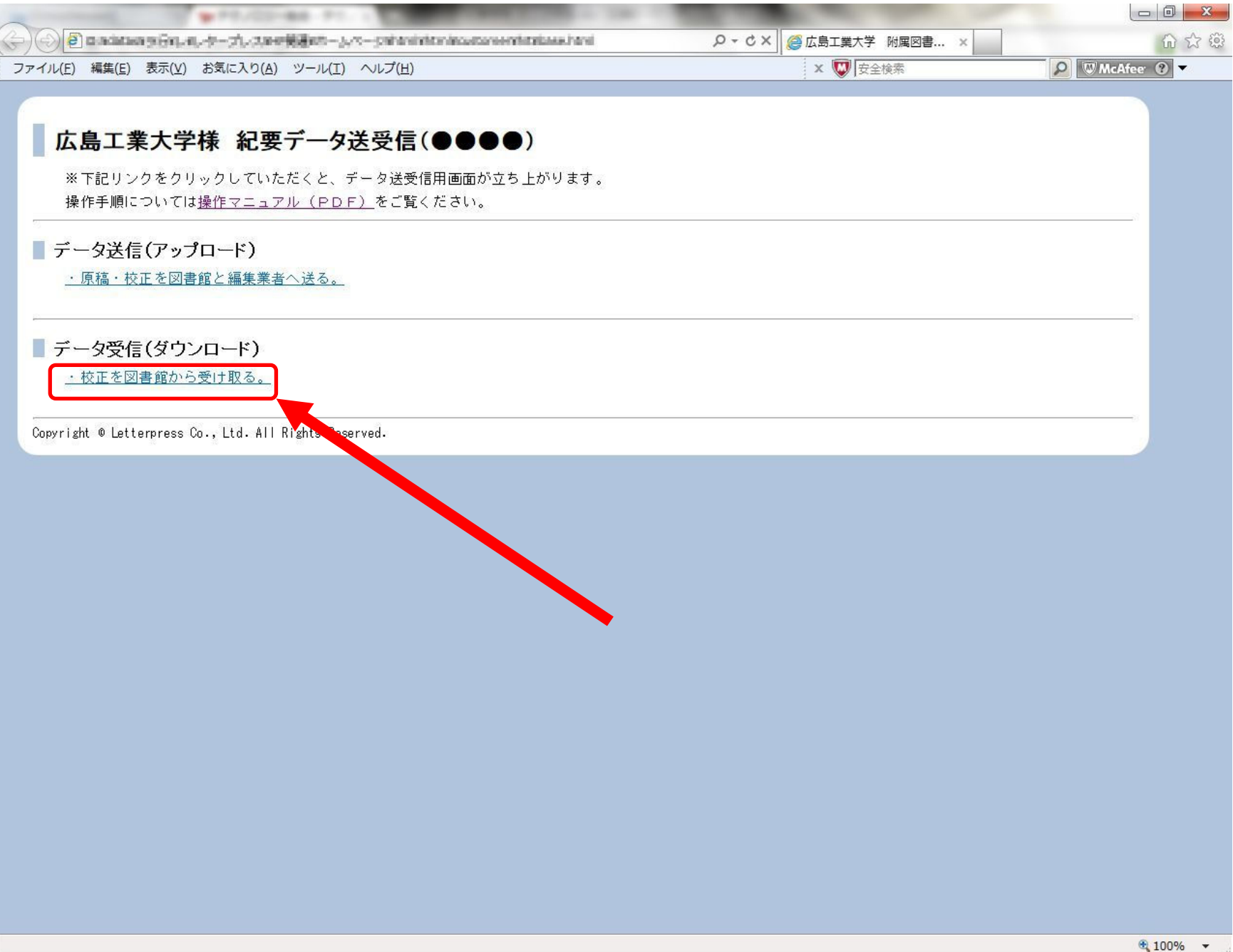

## 4. 受け取ることができる校正ファイル一覧が表示されます。

| ~                                            |                                    |                                                                                                    | 100     | 1 A. M. M. M. M. M. M. M. M. M. M. M. M. M. | a the set                         |                            |                                                                                                    |                                                                                                    |
|----------------------------------------------|------------------------------------|----------------------------------------------------------------------------------------------------|---------|---------------------------------------------|-----------------------------------|----------------------------|----------------------------------------------------------------------------------------------------|----------------------------------------------------------------------------------------------------|
|                                              | (letterpress.gs/public/cstates)    | and a subsection of the second second s | mpoinzn | P + ≜ ⊠ c ×                                 | 🥌 Proself Web公開                   | ×                          |                                                                                                    | 6 6 8                                                                                                    |
| ファイル(F) 編集(F                                 | E) 表示(V) お気に入り(A)                  | ツール(T) ヘルプ(H)                                                                                                    |         |                                             | x 👿 安全検索                          |                            | P W McAf                                                                                                    | ee ? 🔻                                                                                                    |
| ファイル(F) 編集(T<br>Prose<br>Web<br>名前<br>団校正pdf | E) 表示(V) お気に入り(A)<br>elf<br>公開アドレス | ツール(T) ヘルプ(H)                                                                                                    |         |                                             | x で<br>安全検索<br><u>サイズ</u><br>28KB | 更新日<br>2011/11/15 10:48:00 | ▲<br>「<br>和<br>工程<br>其類<br>一<br>二<br>詳<br>一<br>同<br>ば<br>一<br>一<br>三<br>詳<br>一<br>一<br>二<br>詳<br>一<br>一<br>一<br>一<br>一<br>一<br>一<br>一<br>一<br>一<br>一<br>一<br>一 | ee () ▼<br>aliată<br>aliată<br>aliă<br>aliă<br>aliată<br>aliă<br>aliă<br>aliă<br>alia |
|                                              |                                    |                                                                                                    |         |                                             |                                   |                            |                                                                                                    |                                                                                                    |
|                                              |                                    |                                                                                                    |         |                                             |                                   |                            |                                                                                                    | € 100% ×                                                                                                    |
| 📀 🔽                                          | 🔇 <mark>S</mark>                   |                                                                                                    |         | Carl South                                  | C                                 | 💈 A 般 🐸 🦻 🥔 📀              | CAPS & ▲ ↓)                                                                                                    | 10:48<br>2011/11/15                                                                                                    |

5. 校正ファイル名をクリック(もしくは右クリックして「対象をファイルに保存」を選択)します。

| COLUMN TWO IS NOT THE OWNER.                                                                                                    | A CARLES                    |                                |
|----------------------------------------------------------------------------------------------------|-----------------------------|--------------------------------|
| 🗢 🕘 🖉 inter /, interpress, p. judic, texterpresses, site of participation of the second state 🌒                                                                                                    |                             | û ☆ @                          |
| ファイル(F) 編集(E) 表示(V) お気に入り(A) ツール(T) ヘルプ(H)                                                                                                    | × 🐨 安全検索                    | P WMcAfee   🗸                  |
|                                                                                                    |                             |                                |
| Proself<br>ver.2 公開アドレス Mittan Contemporate print in Contemporate Provide State State |                             | f                              |
| Web公開 Web公開                                                                                                    |                             |                                |
|                                                                                                    | サイズ   更新日                   | 種類                             |
| 目校正pdf                                                                                                    | 26KB 2011/11/15 10:48:00    | pdf                            |
|                                                                                                    |                             | Powerd by <u>Proself Ver.2</u> |
|                                                                                                    |                             |                                |
|                                                                                                    |                             |                                |
|                                                                                                    |                             |                                |
|                                                                                                    |                             |                                |
|                                                                                                    |                             |                                |
|                                                                                                    |                             |                                |
|                                                                                                    |                             |                                |
|                                                                                                    |                             |                                |
|                                                                                                    |                             |                                |
|                                                                                                    |                             |                                |
|                                                                                                    |                             |                                |
|                                                                                                    |                             |                                |
|                                                                                                    |                             |                                |
|                                                                                                    |                             |                                |
|                                                                                                    |                             |                                |
|                                                                                                    |                             |                                |
|                                                                                                    |                             |                                |
|                                                                                                    |                             |                                |
|                                                                                                    |                             |                                |
|                                                                                                    |                             |                                |
|                                                                                                    |                             |                                |
|                                                                                                    |                             |                                |
|                                                                                                    |                             |                                |
|                                                                                                    |                             |                                |
|                                                                                                    |                             |                                |
|                                                                                                    |                             |                                |
|                                                                                                    |                             |                                |
|                                                                                                    |                             | <b>a</b> 100% 🕶                |
|                                                                                                    | <mark></mark> Ø A 般 ≌ ୭ ∅ ? | САРБ 🗗 🔹 10:48 👘 2011/11/15    |

#### 6. ファイルの保存画面が開きます。

(利用されているパソコンの環境によって表示画面は異なります)

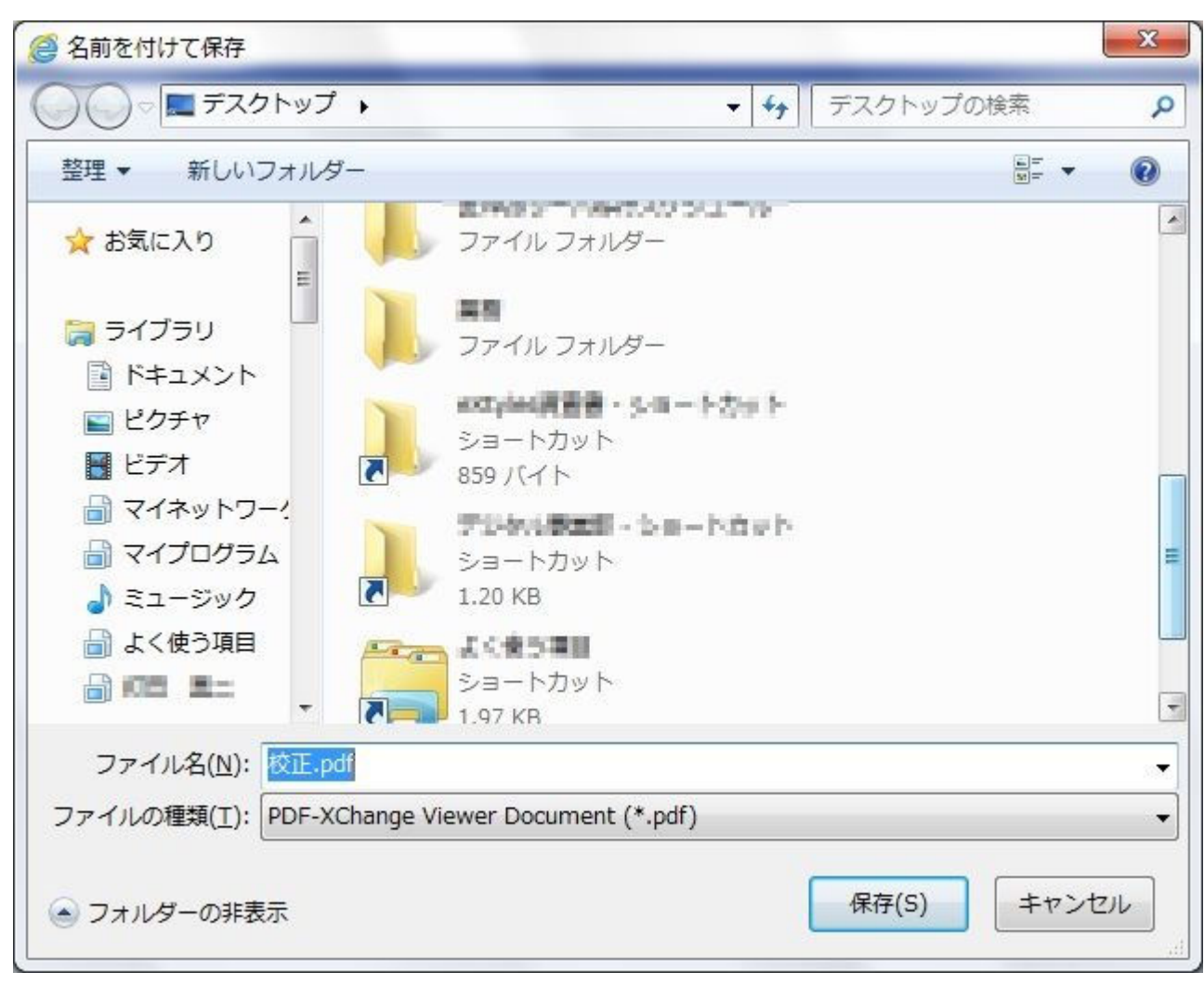

7. ファイルを保存したい場所を選択して「保存」をクリックします。 (画面はデスクトップに校正.pdf ファイルを保存する例です)

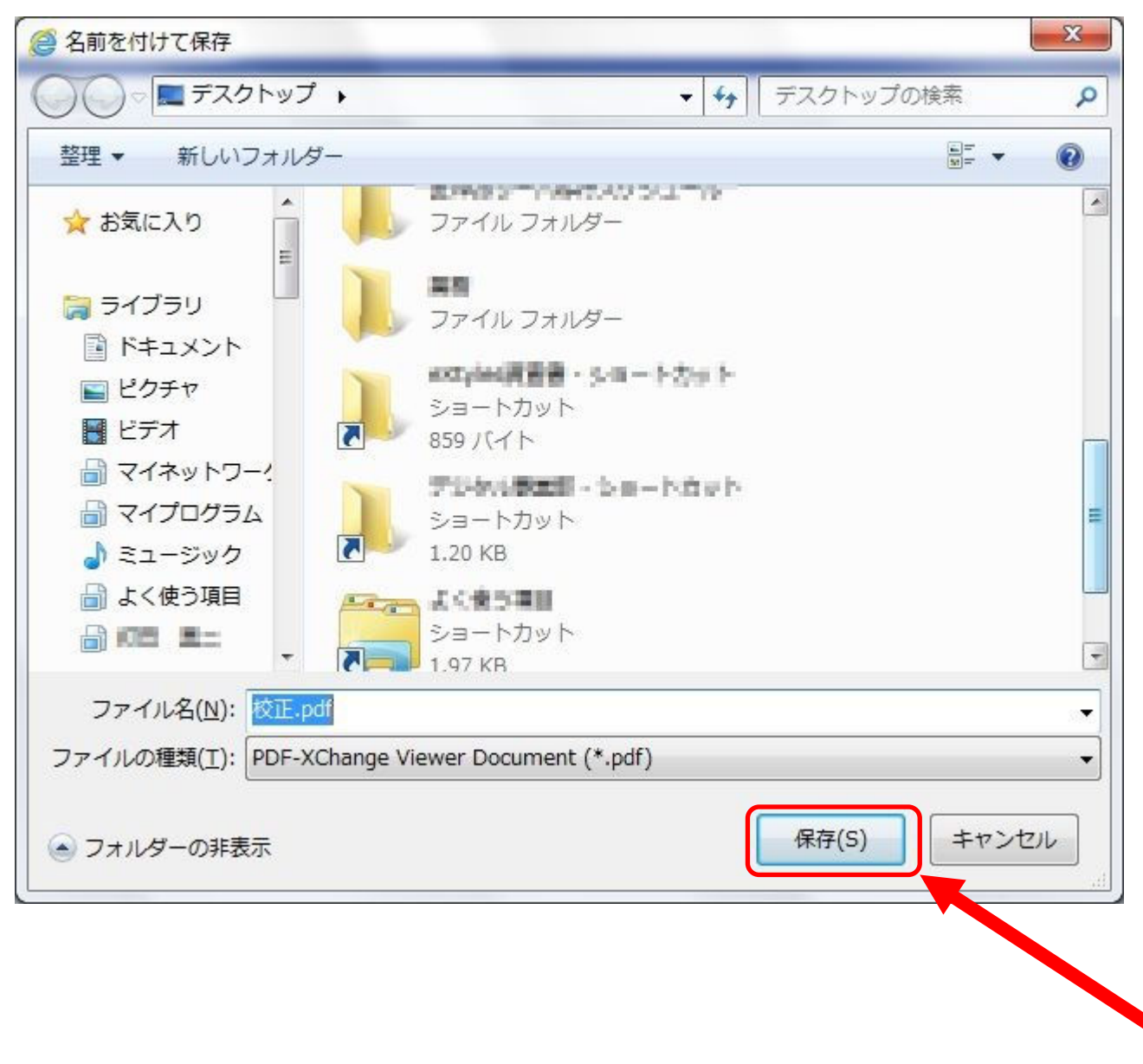

8. 先程指定した場所にファイルが保存されていれば受け取り完了です。受け取り画面を閉じてください。

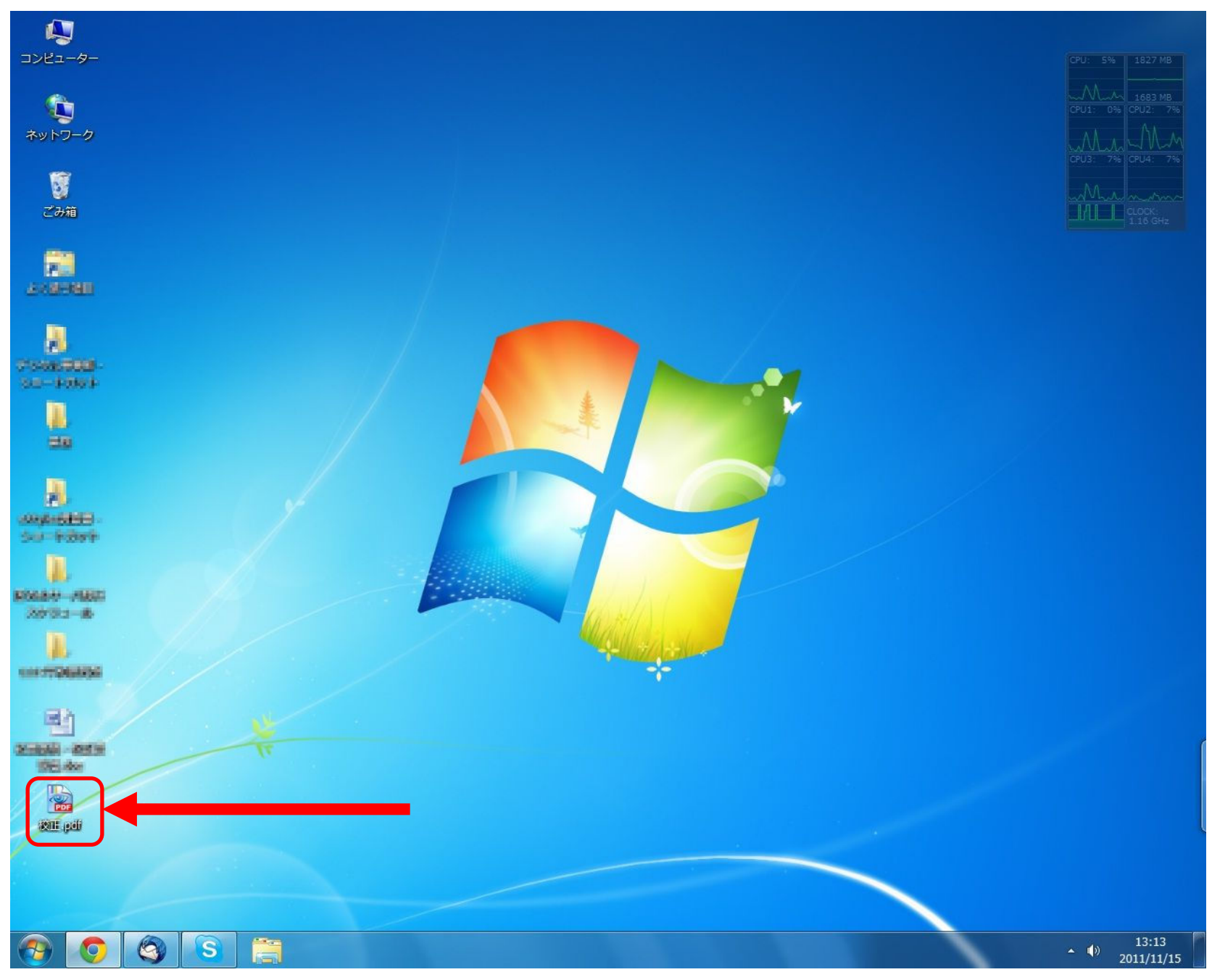